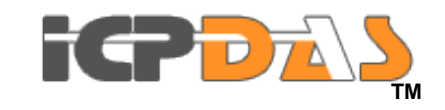

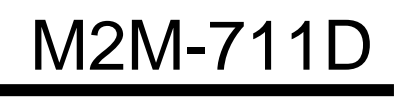

FAQ Version 1.00

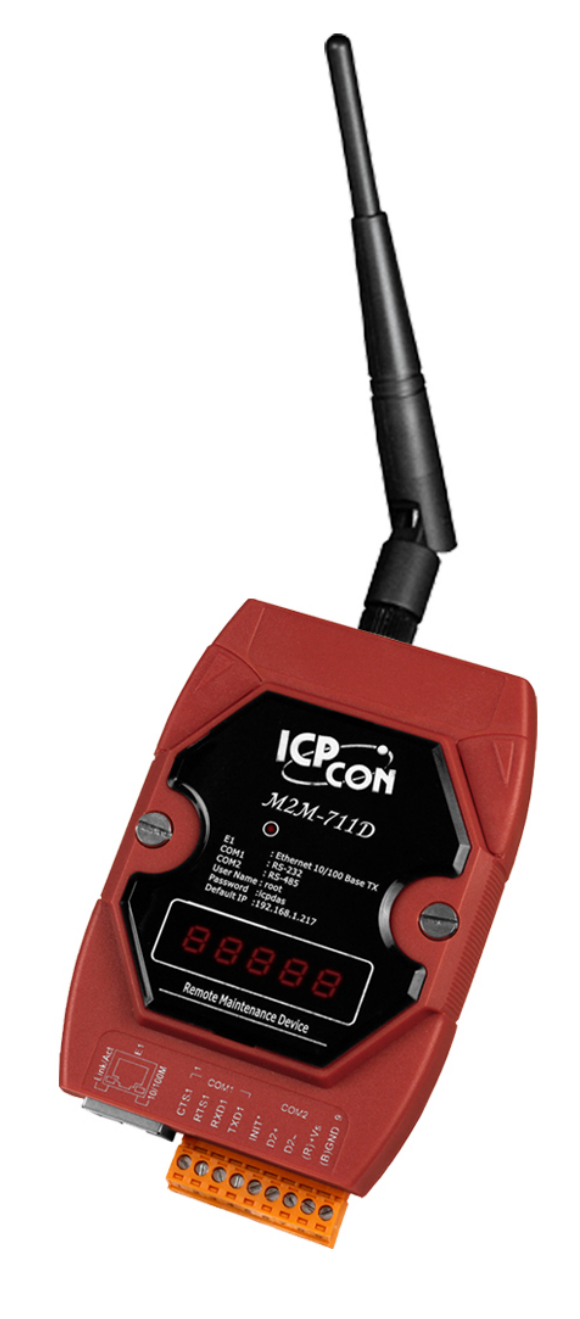

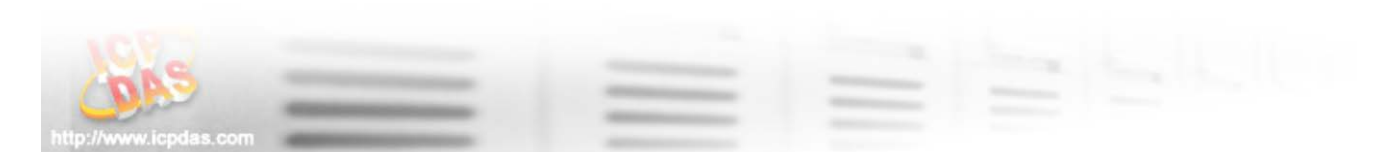

# 目錄

| 目錄   |                                       | 2  |
|------|---------------------------------------|----|
| Q01: | 如果忘記 M2M-710D 的 IP,該如何透過網頁瀏覽器重新設定呢?   | 3  |
| Q02: | 客戶端(Client)無法連接到伺服端(Server)           | 5  |
| Q03: | 伺服端與客戶端無法建立 Com Port 通訊               | 8  |
| Q04: | M2M-711D 可以同時在 AP 與 Ad-Hoc 模式下操作嗎?    | 9  |
| Q05: | 如果 M2M-711D 不能在 AP 模式下操作,怎麼辦?         | LO |
| Q06: | 該如何讓 M2M-711D 處於 Ad-Hoc 模式下並且能讓電腦連上呢? | 11 |

Q01: 如果忘記 M2M-710D 的 IP,該如何透過網頁瀏覽器重新設定呢?

A01:

(1) :請將 M2M-711D 重新上電, IP 會顯示在 LED 上。

(2) : 在有線網路模式,乙太網路 IP 位址會顯示在 LED 上。

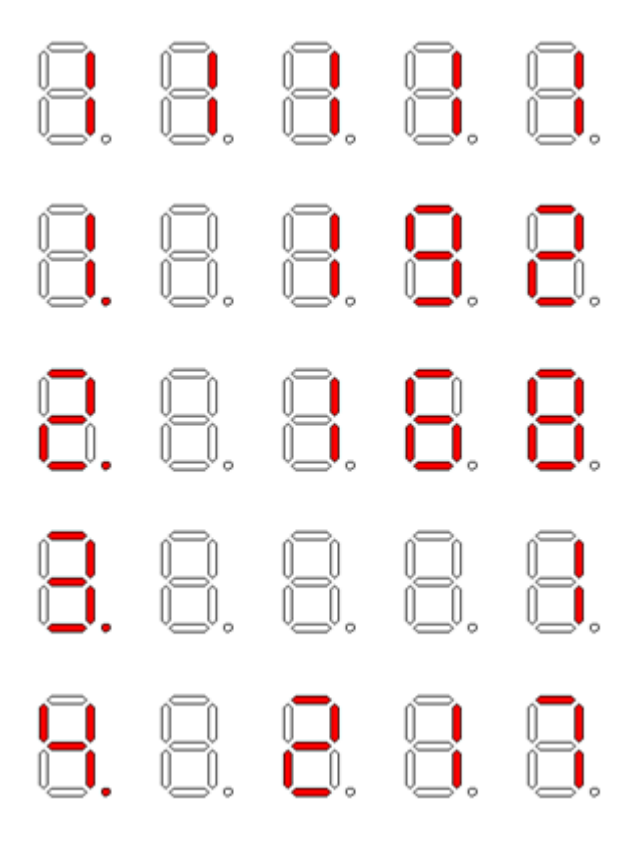

LED 顯示 IP 位址

(3):在 Wi-Fi/Ad Hoc 模式,網路 IP 會顯示在 LED 上。

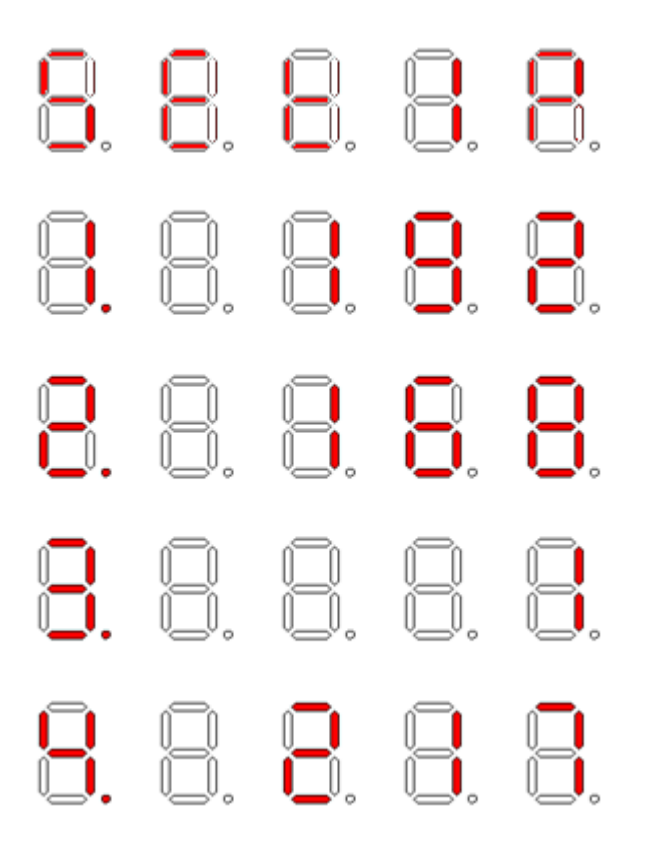

(4): M2M-711D 預設 IP 為 192.168.1.217。

### Q02: 客戶端(Client)無法連接到伺服端(Server)

#### A02: 請按照以下步驟確認網路設定是否正確?

- 步驟 1: 確認客戶端與伺服端的 IP 是唯一的,不能與網路上其他設備相同。
- 步驟 2: 請確認網路設定是否正確。設定項目必須包含網路 IP 位址、子 網路遮罩、閘道器與網域名稱系統(DNS) 伺服器。如果上述設定 皆正確,可透過 PC Ping 的功能取得回應。

|                                                                                 | CP-DA                                             | <u>S</u>             |   |  |
|---------------------------------------------------------------------------------|---------------------------------------------------|----------------------|---|--|
| <u>Login</u><br><u>UserAccount</u><br><u>Standard Config</u><br>Wireless Config | <b>System</b><br>Operation Mode<br><b>NetWork</b> | Server 🗸             |   |  |
| Operation Mode<br>Information                                                   | Host Name<br>Client Name                          | M2M-711D<br>M2M-711D |   |  |
| reboot                                                                          | Listen Port<br>Boot Protocol                      | 443<br>StaticIP v    |   |  |
|                                                                                 | Heart Bit                                         | Enable 🖌             | _ |  |
|                                                                                 | Ethernet Static IP Cont                           | fig                  |   |  |
|                                                                                 | Ethernet IP                                       | 192.168.1.217        |   |  |
|                                                                                 | Netmask                                           | 255.255.0.0          |   |  |
|                                                                                 | Gateway                                           | 192.168.0.254        |   |  |
|                                                                                 | DNS Server                                        | 168.95.1.1           |   |  |
|                                                                                 | Save Setting Default Sett                         | ting                 |   |  |

http://www.icpdas.com

在有線網路模式下確認 IP 設定

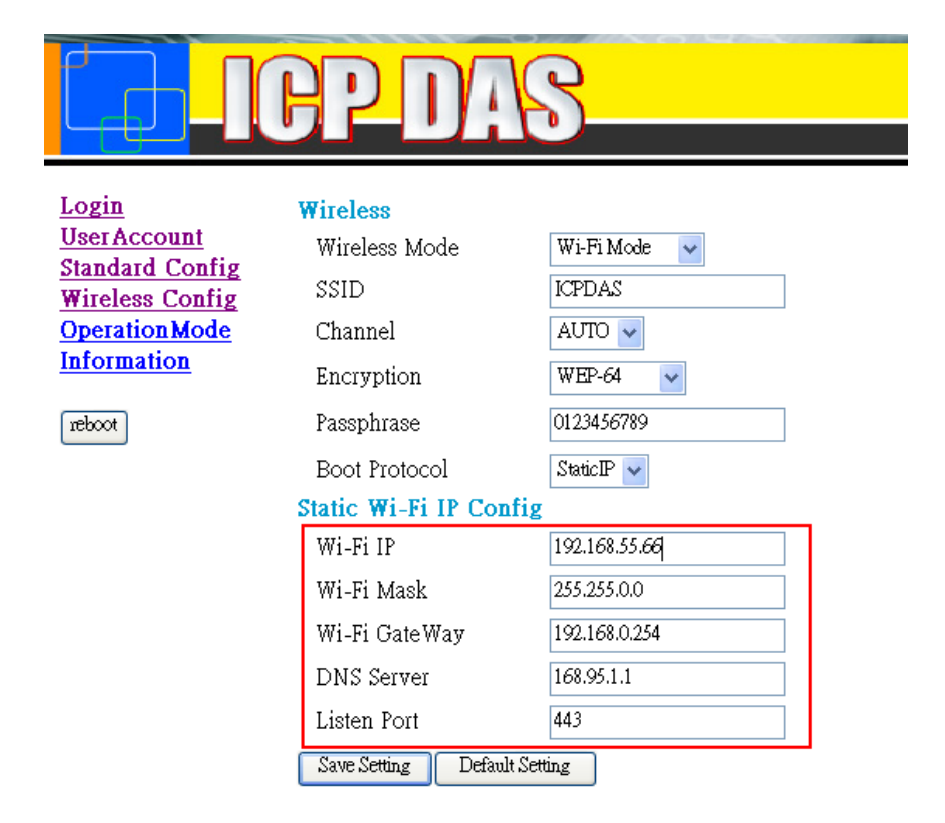

# http://www.icpdas.com

在Wi-Fi模式下確認 IP 設定

步驟 3: 請確認以下設定是否正確?

- > 客戶端的"Server IP"必須與伺服端的"IP 位址"相同。
- 伺服端的"Listen Port"必須與客戶端的"Communication Port"相同。
- > 伺服端的"Client Name"必須與客戶端的"Host Name"相同。

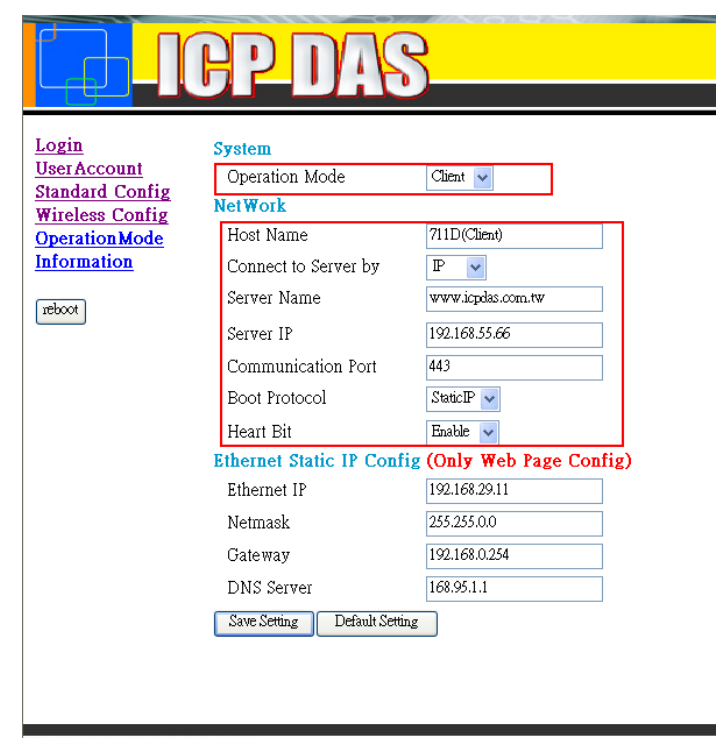

#### http://www.icpdas.com

客戶端 "Standard Config" 頁面

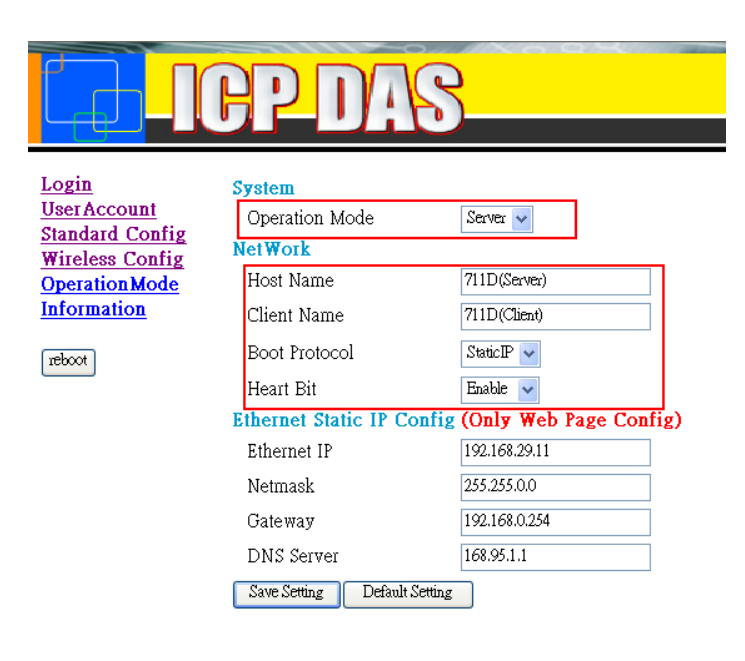

#### http://www.icpdas.com

伺服端 "Standard Config" 頁面

## Q03: 伺服端與客戶端無法建立 Com Port 通訊

A03: 請按照以下步驟確認:

步驟 1: 確認客戶端的名稱是否在伺服端權限名單中。

步驟 2: 請確認伺服端與客戶端的 comport 設定,伺服端的 comport 設定 必須與客戶端相同。

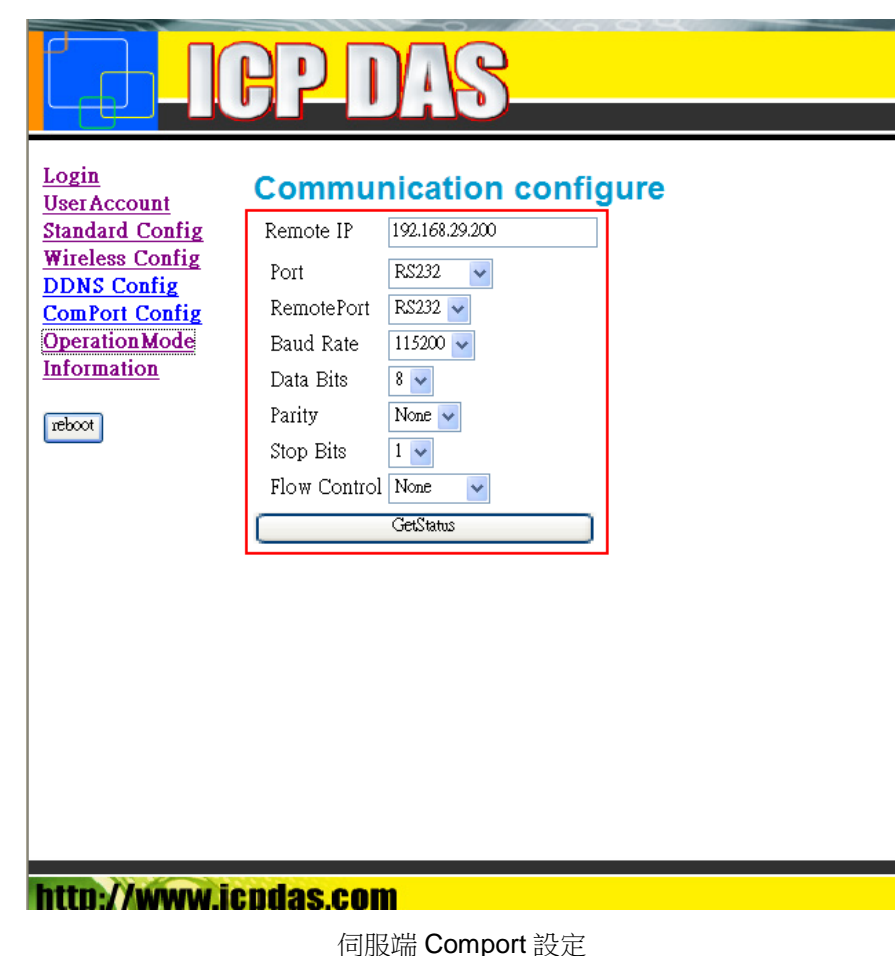

|                                                                                                    | P-DAS                                                                                       |
|----------------------------------------------------------------------------------------------------|---------------------------------------------------------------------------------------------|
| Login<br>UserAccount<br>Standard Config<br>Wireless Config<br>DDNS Config<br>ComPort Config<br>OperationMode<br>Information | Port RS232   Baud Rate 115200   Data Bits 8   Parity None   Stop Bits 1   Flow Control None |
| reboot                                                                                                    | GetStatus                                                                                   |
|                                                                                                    |                                                                                             |
| http://www.ic                                                                                                    | pdas.com                                                                                    |

客戶端 Comport 設定

步驟 3: 另外也請檢查一下接線是否正確。

# Q04: M2M-711D 可以同時在 AP 與 Ad-Hoc 模式下操作嗎?

A04: M2M-711D 不能同時在 AP 與 Ad-Hoc 模式下操作。

### Q05: 如果 M2M-711D 不能在 AP 模式下操作,怎麽辦?

A05:

請按下以下步驟確認:

我們假設 VxServer IP 是 192.168.100.100, M2M-711D Wi-Fi 的 IP 是 192.168.200.200,以及 Wi-Fi 子網路遮罩是 255.255.0.0。

步驟 1:使用另外一台電腦(透過公司無線網路)PING "192.168.100.100(VxServer 的 IP)"並且讓電腦上的 VxServer(透過公司無線 網路)PING"192.168.200.200"(另外一台電腦的 IP)。 傳輸的架構如下:另一台 PC(IP=192.168.200.200) <==> Wi-Fi AP(公司網路) <==> 電腦上的 VxServer(IP=192.168.100.100)

步驟 2:使用 M2M-711D 取代另一台電腦,M2M-711D 的網路設定要與另一台電腦相同。(備註:伺服端的 IP 在 M2M-711D 的網頁設定 "standard config"中必須是"192.168.100.100")。

步驟 3: 開啟 VxServer 修改本地端 IP 為"192.168.100.100",如果沒有任何 M2M-711D 連上來,請關閉 Windows 上的防火牆。

如果以上步驟仍然不能解決問題,請聯繫我們。

### Q06: 該如何讓 M2M-711D 處於 Ad-Hoc 模式下並且能讓電

腦連上呢?

A06:

步驟 1:將 M2M-711D 設定為 Ad-Hoc 模式,關於如何設定,請參考手冊中第 3.3.4 節 "Wireless Config"。

我們假設伺服端 IP 是 192.168.100.100, SSID 為 ICPDAS, Wi-Fi 的 IP 是 192.168.200.200, 以及 Wi-Fi 子網路遮罩是 255.255.0.0。

Step2: 將您的電腦使用 M2M-711D 構建 Ad-Hoc 網路

打開您電腦上無線網路列表,並且連向名為"ICPDAS"的無線網路,如下圖所示:

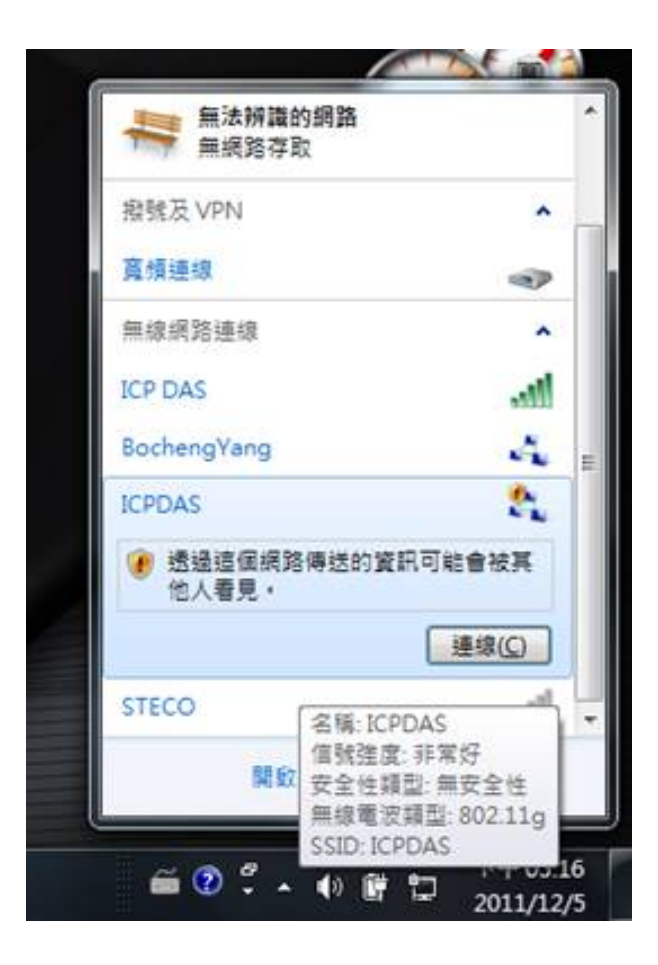

步驟 3: 設定電腦上的網路, IP 必須為"192.168.100.100"且子網路遮罩為 "255.255.0.0"

步驟 4: 開啟 VxServer 修改本地端 IP 為"192.168.100.100",如果沒有任何 M2M-711D 連上來,請關閉 Windows 上的防火牆。

如果以上步驟仍然不能解決問題,請聯繫我們。